### InstaGen String Inverter App Guide

This guide provides instructions for setting up and using the InstaGen String Inverter App on your phone, including account setup, app download, and sign-in procedures.

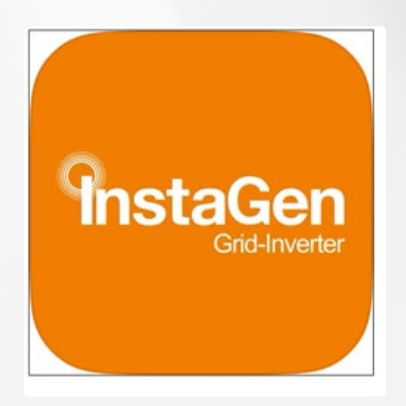

- 1. Installer Account & Profile Setup
- 2. InstaGen App Download
- 3. Select Inverter Wi-Fi
- 4. Access Inverter Wi-Fi Settings
- 5. The InstaGen App4
- 6. The InstaGen App Continued ...
- 7. Add Devices (Inverter)
- 8. View plant real-time data & Feedback page

### 1. Installer Account & Profile Setup

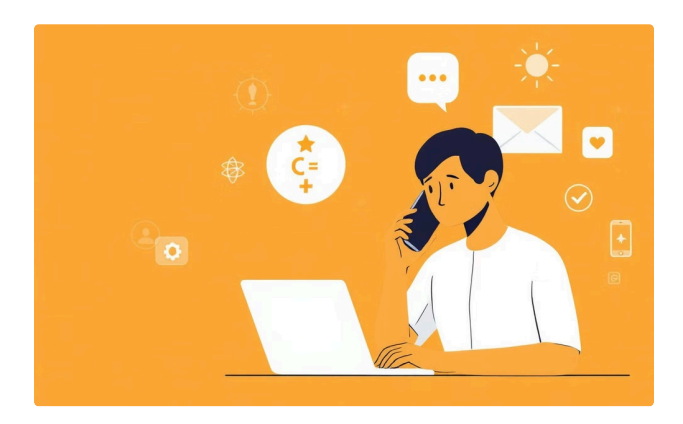

#### Request Account Setup

Contact InstaGroup Solar Technicians to request your Installer account/profile setup.

For assistance, please use the contact details below:

#### InstaGen Technical Support

Bruce Allen: 07741 717621
 Terence Dillon: 07389 837402
 InstaGroup Offices: 0118 932 8811

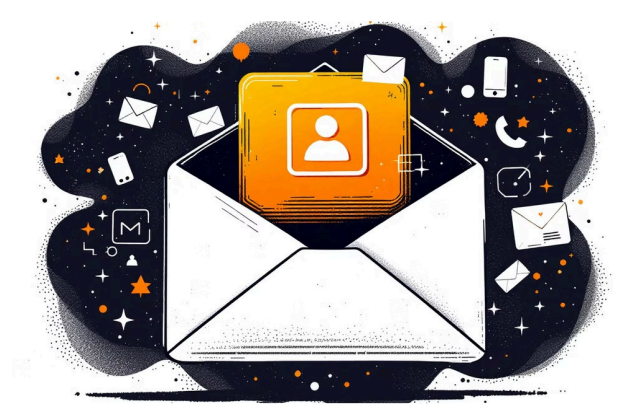

### Receive Login Details

You will receive an email with your login details after your account is created.

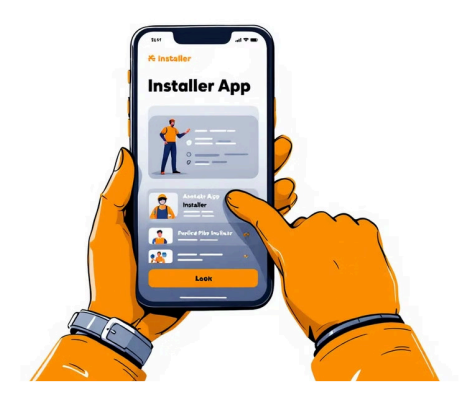

#### Access Installer App

Use the received login details to access the Installer App.

### 2. InstaGen App Download

#### App Download links

**Google Play Store** 

https://play.google.com/store/apps/details? id=instaGen.cloud.app&pcampaignid=web\_share

**IOS Store** 

https://apps.apple.com/gb/app/instagen-gridinverter/id6738407189

### Or, Scan the QR Code to Download

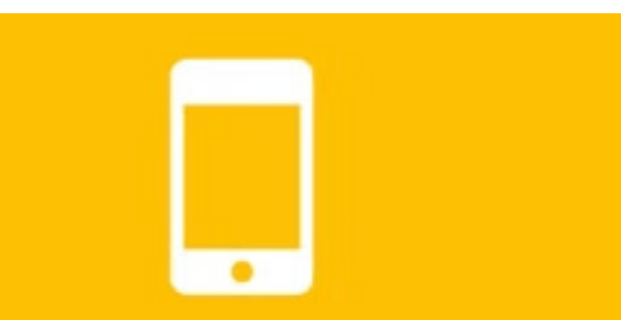

InstaGen APP has the portable version of the platform, allowing people to install it on their phones for monitoring and management of their devices and plants anytime, anywhere.

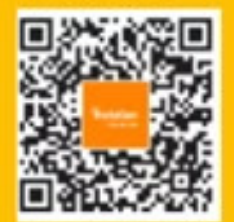

# 3. Select Inverter Wi-Fi

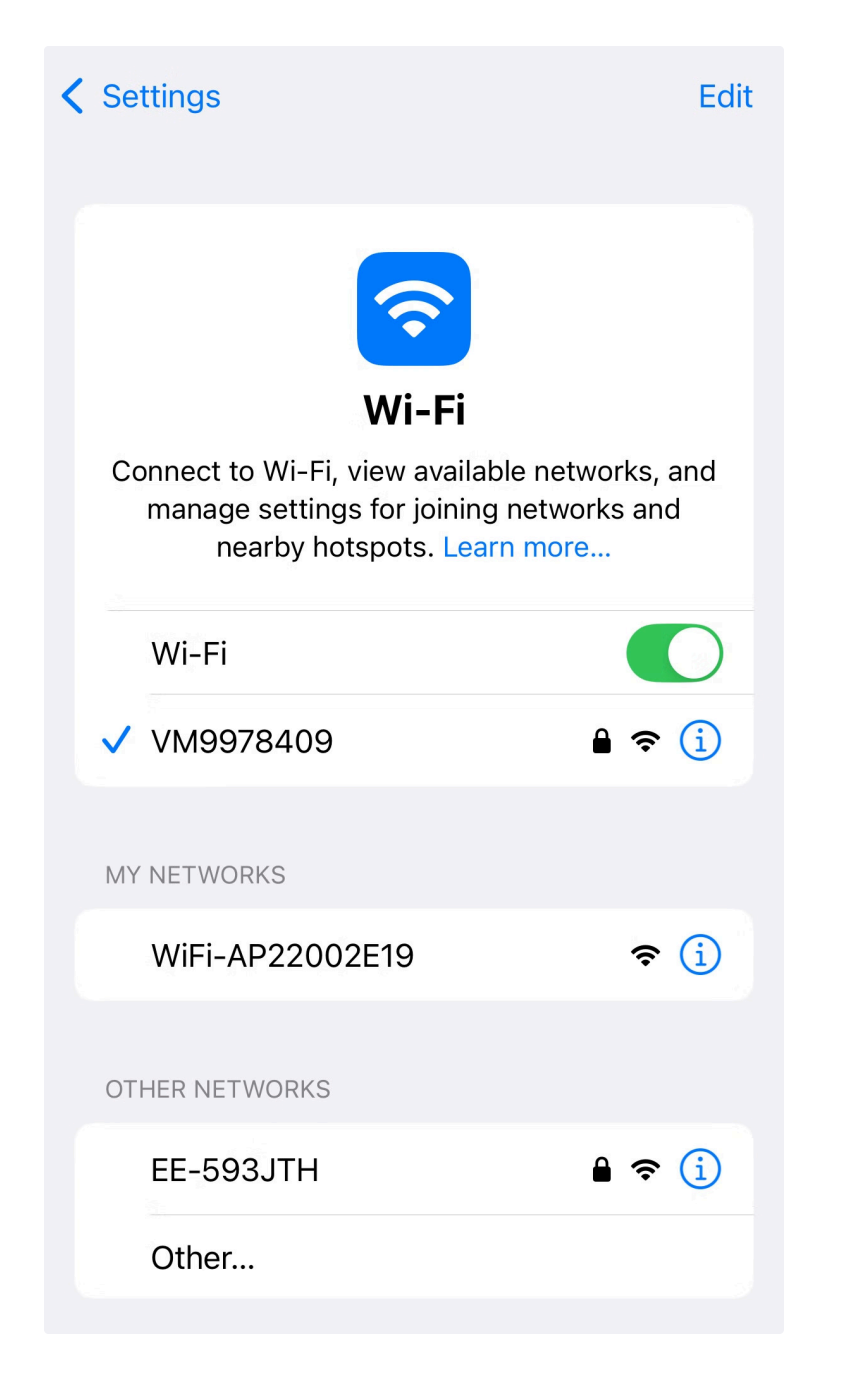

### Available Wi-Fi networks

On your phone, find available networks

| Settings                                                                                                    | Edit |
|----------------------------------------------------------------------------------------------------|------|
| <b>?</b>                                                                                                    |      |
| Wi-Fi                                                                                                    |      |
| Connect to Wi-Fi, view available networks, an<br>manage settings for joining networks and<br>nearby hotspots. Learn more | ıd   |
| Wi-Fi                                                                                                    | )    |
| ✓ WiFi-AP22002E19<br>Unsecured Network                                                                                   | i    |
| MY NETWORKS                                                                                                    |      |
| VM9978409 🔒 🗢 🤇                                                                                                    | Ð    |
| OTHER NETWORKS                                                                                                    |      |
| EE-593JTH                                                                                                    | i    |
| EXT-BTHub6-HMWR 🔒 ବ 🤇                                                                                                    | i)   |
| VM8566669                                                                                                    | i)   |
| Other                                                                                                    |      |

#### Inverter network

Look for the Inverter dongle network name; "Wi-Fi-APxxxxxx" and select

### 4. Access Inverter Wi-Fi settings

| Google Sug  | gestions |     | ×   |                                      |
|-------------|----------|-----|-----|--------------------------------------|
| Q 10.10.7   | 100.254  |     |     |                                      |
|             |          |     |     | W å 1                                |
|             |          |     |     | SSID                                 |
|             |          |     |     | PASSWORI                             |
| 10.10.100.2 | 254      | Ų   |     | Note: Please not                     |
| 1 2 3       | 4 5 6    | 7 8 | 9 0 | the device which<br>receive the Wi-F |
| - / :       | ; ( )    | £ & | @ " |                                      |
| #+=         | , ?      | !   |     | Wi-F                                 |
| ABC         | space    |     | go  | ₽                                    |

#### Open your web browser

Open the browser on your phone and type into the address bar this network address **10.10.100.254** 

| Wi                                                                    | iFi=Assista                                                                                       | DO Å                  |
|-----------------------------------------------------------------------|---------------------------------------------------------------------------------------------------|-----------------------|
|                                                                       |                                                                                                   | Scan                  |
|                                                                       |                                                                                                   | 777                   |
|                                                                       | Connect                                                                                           | -                     |
| Note: Please the device where the device where the device where the W | note that if your target AP is the<br>hich opens the web pages, you m<br>'i-Fi connection result. | hotspot of<br>aay not |
| W                                                                     | -Fi OI                                                                                            | ΓA                    |
|                                                                       | 10.10.100.254                                                                                     | S                     |

#### Inverter dongle page

This is the page you'll see to that will give you access

| Wi        | Fi=Assist     | ' A IN Í              |
|-----------|---------------|-----------------------|
|           |               |                       |
|           |               |                       |
|           | Wi-Fi List    | Refresh               |
| EE-593JTH |               | <b>1</b> \$           |
| VM9978409 |               | -                     |
| VM8566669 |               | <b>•</b> <del>•</del> |
| EXT-BTHub | 6-HMWR        | <b>•</b> <del>•</del> |
| SKY4EEVX  |               | -                     |
| VM2948091 |               |                       |
|           | Cancel        |                       |
| ₽         | 10.10.100.254 | 5                     |

#### Customers Wi-Fi internet network

Click Scan and select the customers internet Wi-Fi network. Then enter the customers password.

The inverter is now connected to the customers internet Wi-Fi network. Its time to <u>open your InstaGen App</u> and follow the steps below.

# 5. The InstaGen App

| Inglish *  Sign in  Demo 2  Count  Descount  Password  Password Password Password P | .05 🛛 🗢                                       | ₹48                        |
|----------------------------------------------------------------------------------------------------|-----------------------------------------------|----------------------------|
| Sign in pero ?  Account  Insid cannot be empty  Password cannot be empty  Password cannot be empty  Remember me Perpet password  Sign M  I agree to Like agreement and Precay points  Register account                                                                                                    | English "                                     |                            |
|                                                                                                    | Sign in                                       | Demo ?                     |
| Email cannot be empty Password Pasword Pasword | Account                                       |                            |
| Password cannot be empty Password cannot be empty Therember me Porget password  Sign in  I agree to Over agreement and Preasy policy.  Device direct connectees  Register account  Variation 4.0.7                                                                                                    | Email cannot be empty                         |                            |
| Persenter me Perpet password Sign In I agree to Clare agreement and Privacy policy.  Device direct opposition Register account Version 4.0.7                                                                                                    | Password                                      | Prof.                      |
| Register account  Version 4.0.7                                                                                                    | Password cannot be empty                      |                            |
| Sign III  I agree to Own agreement and Privacy policy  Device direct connections  Register account  Version 4.0.7                                                                                                    | 🔁 Remember me                                 | Forget password            |
| Program to Cherr agreement and Preacy policy  Cervice direct connectors  Register account  Version 4.0.7                                                                                                    | Sign in                                       |                            |
| Register account                                                                                                    | i agree to User agreement and Privacy policy. |                            |
| Register account                                                                                                    |                                               | Device direct connection 3 |
| Register account                                                                                                    |                                               |                            |
| Register account                                                                                                    |                                               |                            |
| Register account                                                                                                    |                                               |                            |
| Register account                                                                                                    |                                               |                            |
| Variation 4.0.7                                                                                                    | Register account                              |                            |
|                                                                                                    | Vacaires 4.0.7                                |                            |

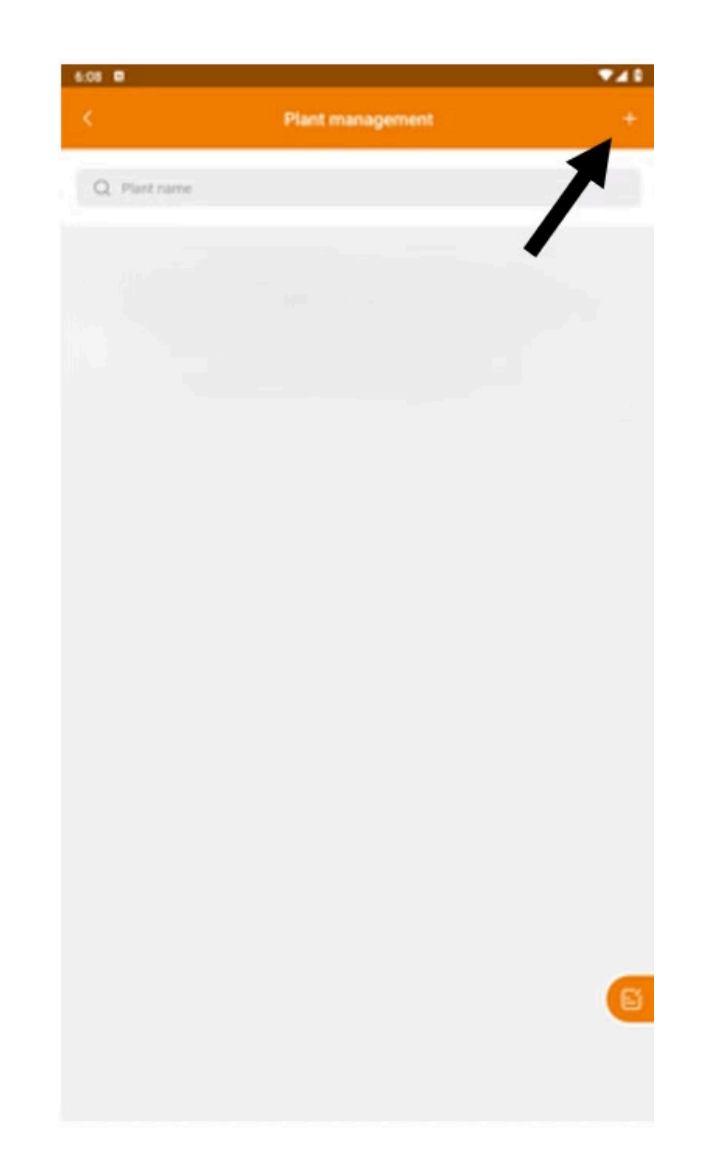

#### Sign in

Account = Your email address Password = Sent to your email address

### Add plant

This is the page you'll see when you've signed in. Click the + at the top right of the page to add your inverter

New plant Owner email \*Affiliated organization . InstaGen \*Plant name Insta test \*Plant address ⊾ Detailed address \*Country/Region ► United Kingdom (United Kingdom) \*Timezone UTC+01:00 \*Grid connection time ::: 03.03.2025 É \*Plant type \*Capacity kWp

#### New plant details

Enter the **Owners email** address **Plant name** = first line of the address

# 6. The InstaGen App continued ...

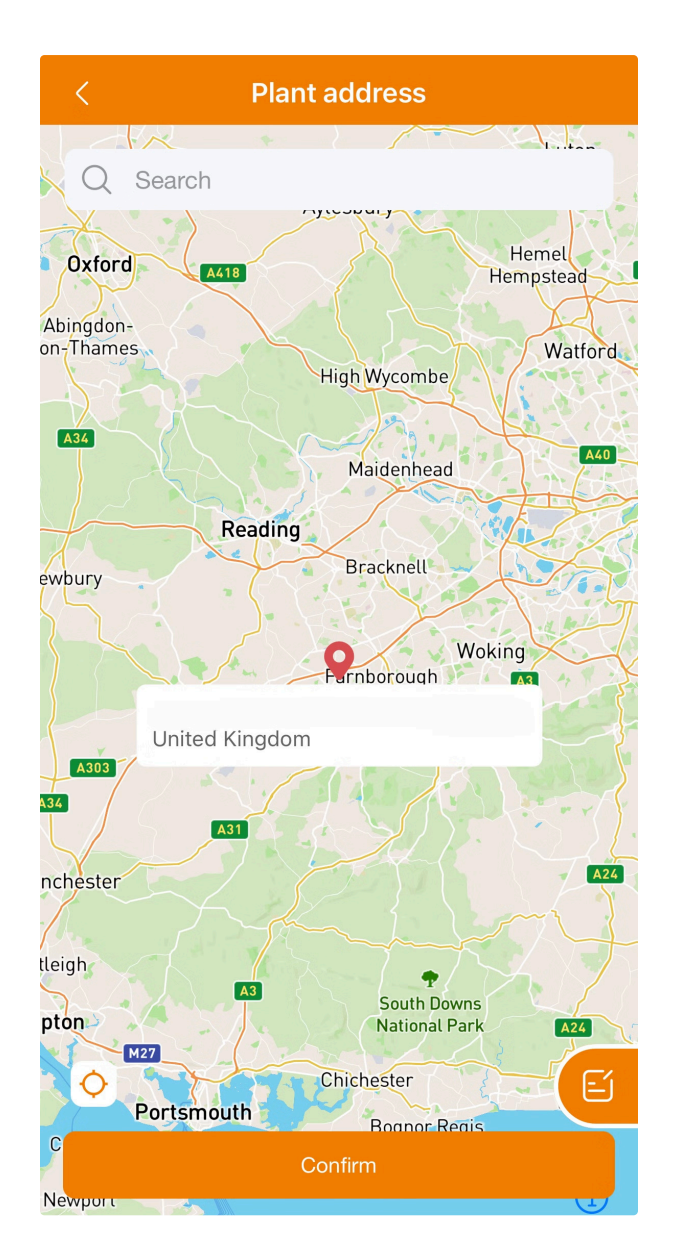

### **Plant Address**

Drag the red pin to the plant location.

Make sure the address is correct

| Owner email                   |         |
|-------------------------------|---------|
|                               |         |
|                               |         |
| • Affiliated organization     |         |
| InstaGen                      |         |
| Plant name                    |         |
| Insta test                    |         |
|                               |         |
| Plant address                 |         |
|                               |         |
|                               |         |
| Detailed address              |         |
|                               |         |
| Country/Region                |         |
| United Kingdom (United Kingdo | m)      |
| Timezone                      |         |
| UTC+00:00                     | +       |
|                               |         |
| Grid connection time          |         |
| 03.03.2025                    | <u></u> |
| •Plant tune                   |         |
| Residential Plant             |         |
|                               |         |
| *Capacity                     | LAAL    |
| 3480                          | куур    |
|                               |         |
| Battery capacity              | kWF     |
| Commence                      |         |
| GBP(£)                        | -       |
|                               |         |
| Profit per kWh ①              |         |
| 1.0                           |         |
| *Cost per kWh ①               |         |
| 1.0                           |         |
|                               |         |
| Plant cover                   |         |
|                               |         |
|                               | CIT BE  |
|                               |         |
|                               |         |

### Time zone

For the UK select UTC+00:00 Take a picture of the inverter Continue to fill in the boxes and click "Complete" when done

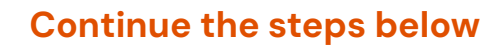

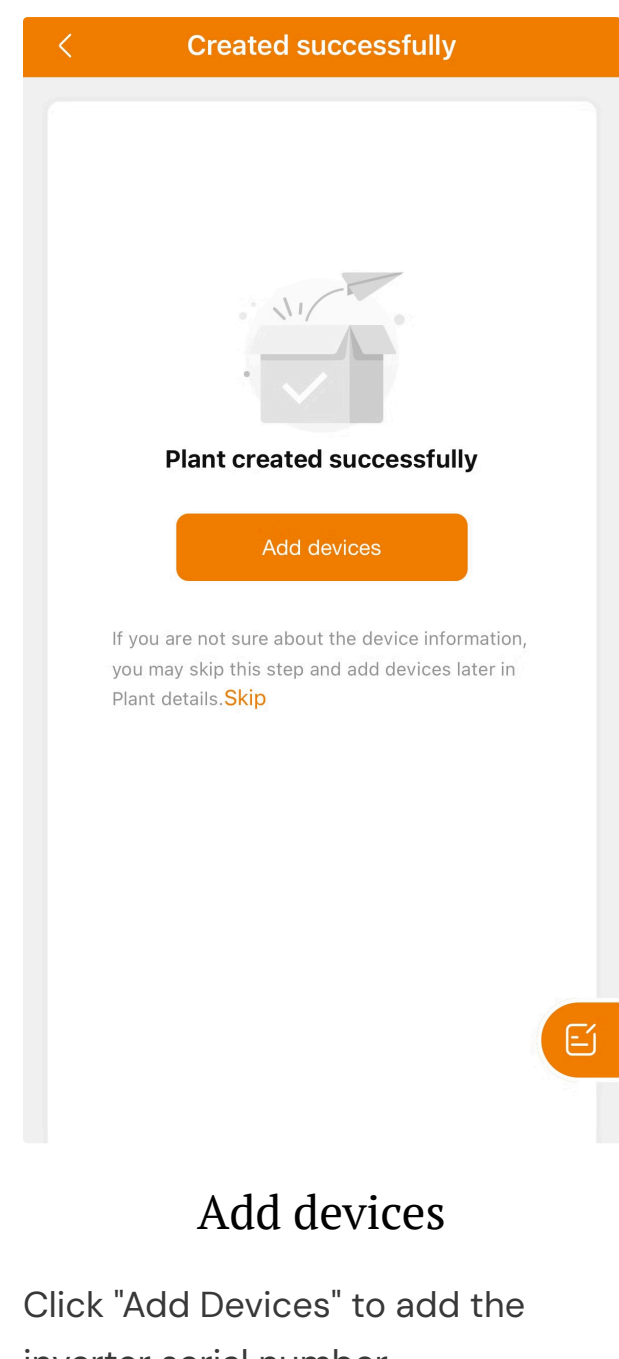

inverter serial number

# 7. Add Devices (Inverter)

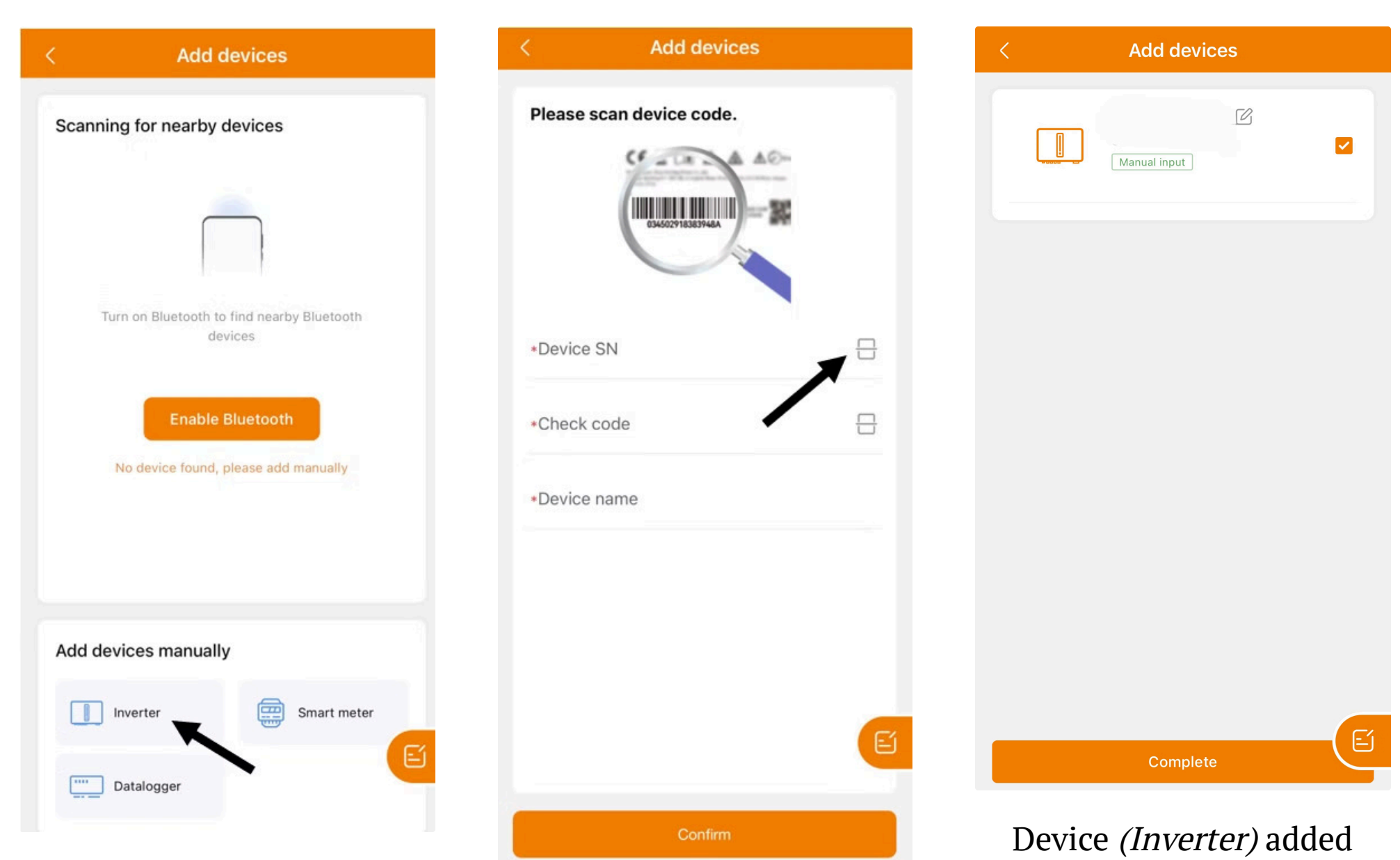

#### Add Devices

You can click enable Bluetooth but we recommend clicking "Inverter" at the bottom left of the page

#### Tap the square next to "Device SN," and the app will automatically scan the barcode located on the side of the inverter. Then, enter the "Check Code," which is also found on the side of the inverter. Finally, tap "Confirm."

Barcode scan

Your device will now be registered

Click "Complete"

#### Continue the steps below

## 8. View plant real-time data

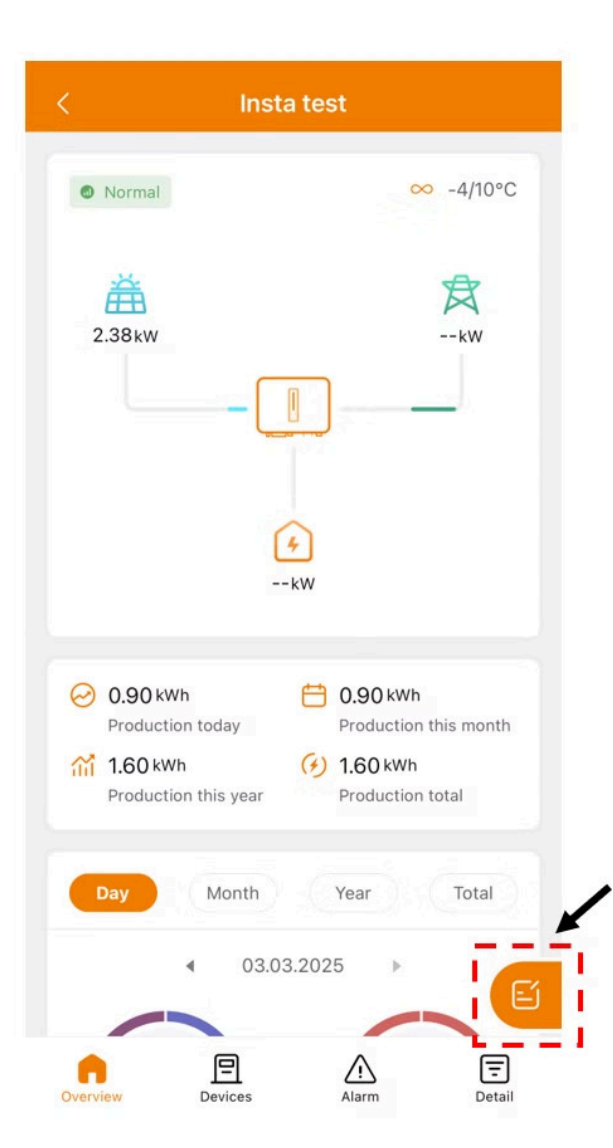

You'll now be able to see the flow of energy in this illustration of the successfully installed & commissioned plant.

#### Notice the orange tab

This takes you to a feedback page where you can send us information. This can sometimes be used to help give you support.

For further information in more detail go to; <u>Technical Documents – InstaGroup</u>

InstaGen String Inverter Monitoring Platform Introduction